## How Do I V iew My Information in Faculty Data Self Service?

Navigation

Complete the Task /Sign Out of Application

16. If finished working in the system, sign out of the application by clicking the Action List icon on the NavBar .

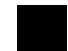

17. Click Sign Out.